- 1. 授業実践単元 学級CD文集を作ろう
- 2. 領域 総合的な学習の時間(情報教育)
- 3. 6年生
- 4. アプリケーション Adobe GoLive(アドビゴーライブ)

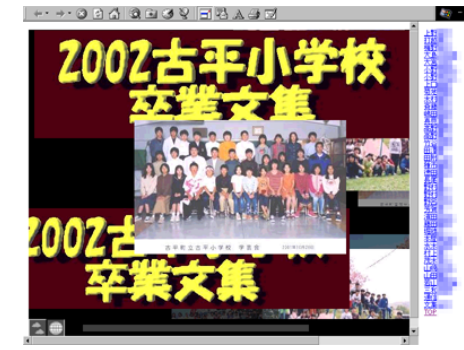

5. ねらい

学級卒業文集をホームページ形式で作成し、全員の作品を共有することができる。 今までの作品などをわかりやすいように整理し、自分のホームページを作ることができる。 ホームページの形式を理解し、ファイルのパスやリンクの概念を理解することができる。

6. 活動の流れ

卒業生の作品を参照し、学級CD文集というものはどういうものか理解する。 基本的なファイルの提出方法などを確認し、マニュアルを見ながら作品を作る。 フレームができあがったら、随時更新されていくCD文集を参照し、互いに高めあう。 できあがったCDにラベルを貼る(印刷する)

7. 授業のコツ

ホームページを作るには目的(ゴール地点)が大切です。何のために作るのか。学級文集をCDで作成し て永久保存!紛失してもコピー可能!カラー画像もふんだんに盛り込んで、個性あふれるページのコンテン ツを作りましょう。児童の作業は、発想支援マニュアルを順番に使用させて下さい。ただ、マニュアル通り の画一的なページ構成にならないように支援する必要があります。指導者としては、以下の項目についての 作業を行います。データの提出方法の確認・徹底。フレームを利用した表紙ページの作成。名簿からのリン ク作業。データの提出の度に、随時更新されていくような、ファイルサーバーのアクセス権の制御。何とい っても、CDという形になるものを持って卒業するぞ!という意気込みが大切です。

- 8. 授業実践者・マニュアル作成 三和 史朗 北海道古平町立古平小学校
- 9. 手順

まず、フレームを利用した表示を作成します。右 側に名簿、左側にメインページを組む場合は、の オブジェクトタブでフレームを選択し左から4番目 のタイプを新規ページにドラッグアンドドロップし ます。新規ページはの画面で、赤線で囲まれてい るフレームのタブを選択してからドロップしてくだ さい。するとページがの画面のようになります。

次にmeibo.htmlページと top.htmlページを作成し ます。表紙ページを index.htmlとし、各ページ保存 後、表紙ページの top則のアイコンをクリックし、 インスペクタのタブで top.htmlを指定します。名前 も topにしておきましょう。meibo.htmlも同様に行 います。名前はmenuが一般的です。

次は名簿のリンクの貼り方です。校内のファイル サーバーにはいろいろな形態がありますので、あく までも参考ですが、CDに書き込む状態のウィンド ウをの様な状態にします。つまり児童の作成した サイトデータごと一括で提出させるのです。それと 同列に先ほど作った3つのファイルがあるという状 態にします。

この状態ができあがったら、meibo.htmlファイル の名前を一人ずつドラッグし、リンクを貼っていき ます。ポイントはターゲットを指定することです。

これで、名前をクリックすると、topページの場 所にその児童のページが表示され、名簿はそのまま 残るという仕組みです。

ファイルサーバのアクセス権については別紙を参照してください。

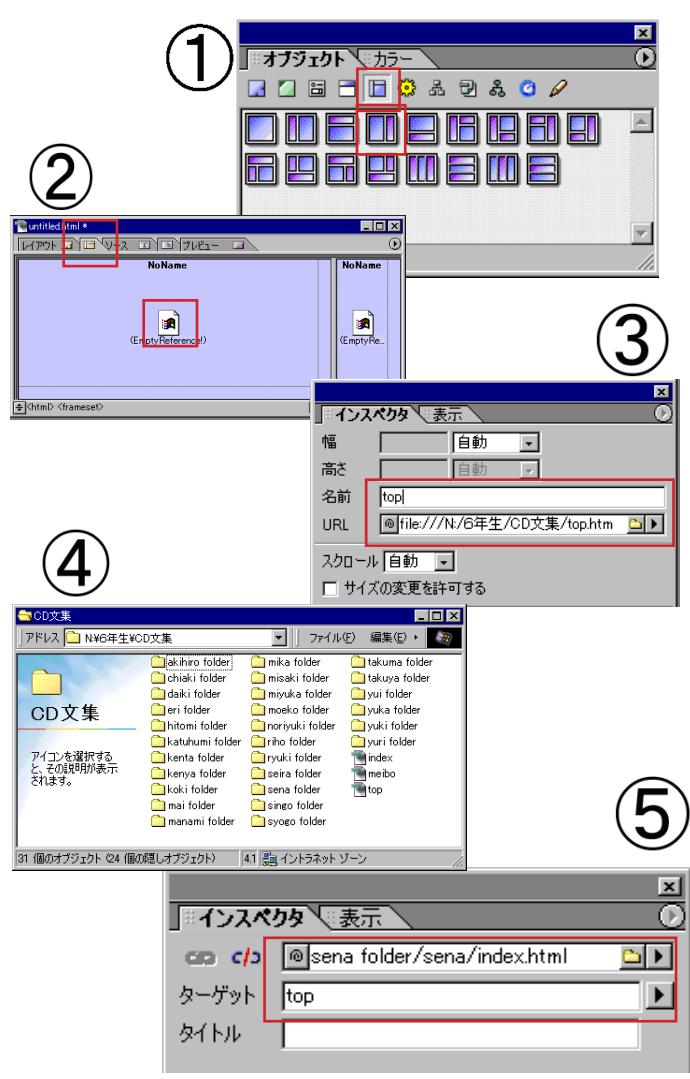

## ファイルサーバー内の特定のフォルダのみフルコントロールにする。

校内LANでは、大概の場合ファイルサーバーに特 定のアクセス権を設定しています。これは特に児童・ 生徒が利用するフォルダ(ディレクトリ)に設定され ていることが多い。例えば、教師用のディレクトリ (場所)には、児童用のマシンからはアクセスすらで きないとか、児童用のファイルサーバーも、上書き修 正ができないとかいったたぐいのものである。これ は、他者からの閲覧を禁じたり削除修正などから守る という観点では、当然のことである。

しかし、実際に運用をしている上で一つだけこまる ことがある。CDRWを搭載していないマシンでは、 データの保存はもっぱらFDに頼ることになる。中学 年の段階ではFDレベルでのデータ保存で事足りるこ とが多いが、高学年になってくると、活動によっては FDでは足りない場合が出てくる。また、活動も数時 間にまたがり、データを何度も修正していくようなこ とは頻繁に出てくるのである。

そこで、特定のフォルダのみ修正を許可する設定を 行う。これは特にその一単位授業のみで行い、授業終 了後にはその設定を解除するくらいの慎重さが欲し い。特に複数の学級がある学年だと、誤って削除され てしまう可能性を否定できないからだ。

授業開始時に、サーバーマシンからフルコントロー ルにしたいフォルダに行く。右クリックでプロパティ を開き、セキュリティのタブに行く(上図)。アクセ ス権をクリックし、児童として設定されているユーザ ーをダブルクリック(中図)(この時にGoLiveの場合 はサブディレクトリのアクセス権にもティックを入れ ておく)フルコントロールにチェックを入れOKで完 了。授業終了時には同様にして、フルコントロールを 外し、特殊なアクセス権を復元しておく(下図)。

| 固人フ       | ォルダの     | Dプロパティ ? ×               |   |
|-----------|----------|--------------------------|---|
| 全般 セキュリティ |          |                          |   |
| _,        | Pりセス権・   |                          |   |
|           | <b>D</b> | 選択した項目のアクセス権を表示または設定します。 | L |
| ł         |          | <u></u>                  |   |
| -         | 監査       |                          |   |
|           | h        | 選択した項目の監査情報を表示または設定します。  |   |
| 1         | 09       | 監査(A)                    |   |
| Ē         | 所有権 -    |                          |   |
|           | ()<br>() | 選択した項目の所有権を表示または取得します。   |   |
| i         | 339      | 所有権②                     |   |
|           |          |                          | L |
|           |          |                          | L |
|           |          | OK キャンセル 適用(④)           | L |
|           |          |                          |   |

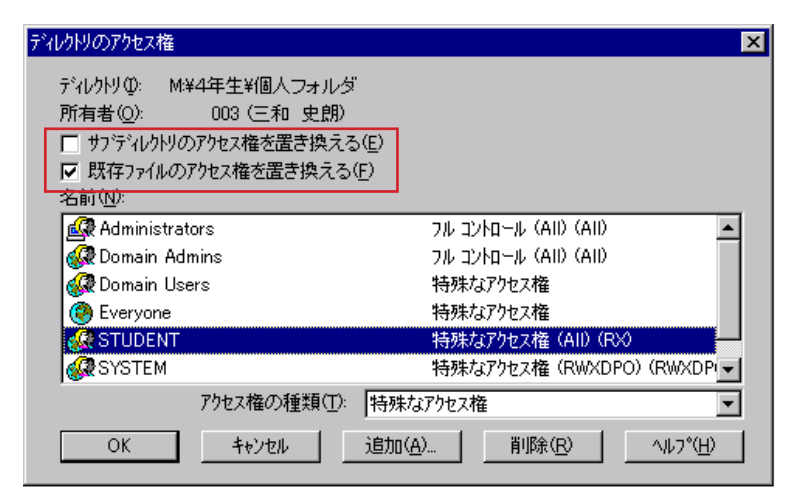

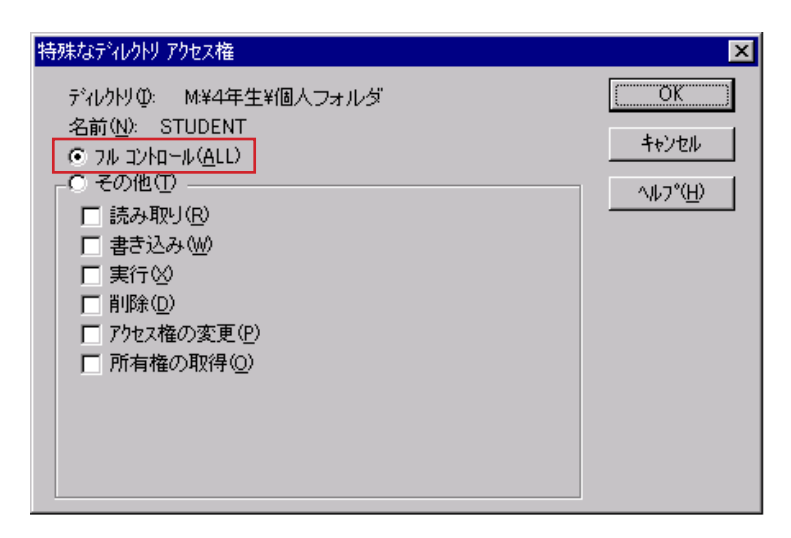